## 最初に表示されるページの変更方法

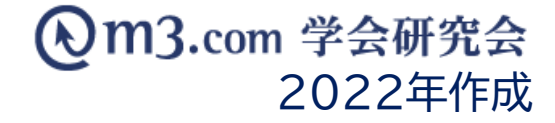

| <b>夏m3.</b> com 学会研 | 究会 🔳  | 理画面     |           | TOF       | <u>י</u> כלים    | ト 管理者利           | 用規約 マニュ                        |   |                         |
|---------------------|-------|---------|-----------|-----------|------------------|------------------|--------------------------------|---|-------------------------|
|                     |       |         | !         |           |                  |                  |                                | 1 | 「メニュー」をクリック             |
| ユー管理   メニュー管理       | デザインパ | ターン管理   |           |           |                  |                  |                                | 2 | 「メニュー管理」をクリック           |
| メニュー管理              |       |         |           |           |                  |                  |                                | 3 | 該当の学会・研究会の<br>「編集」をクリック |
| 学会・研究会サイト名          |       |         |           | サンプ<br>検索 | ル研究会【学会向<br>リセット |                  |                                |   |                         |
|                     |       |         | [1件 p.1/1 | ] Prev    | Next             |                  |                                |   |                         |
| 3.示顺変更              | ID    | 学会・研究会名 |           |           |                  | 登録日時<br>更新日時     | <u>5</u><br>5                  |   |                         |
| 編集 表示順変更            | 685   | サンプル研究会 | 【学会向け】    |           |                  | 2012/0<br>2016/0 | 7/09 11:25:42<br>3/18 12:12:10 |   |                         |

| メニュー登録   |               |
|----------|---------------|
|          |               |
| 学会·研究会ID | 685           |
| 学会・研究会名  | サンプル研究会【学会向け】 |

| コンテンツ名                                           | メニュー表示名                      |                      | メニュー表示   | 会員のみ公開 | 会員及び医師資<br>格<br>所有者のみ公開 |
|--------------------------------------------------|------------------------------|----------------------|----------|--------|-------------------------|
| (HOME)                                           | [HOME]                       |                      | ] 🗹 表示する |        | 0                       |
| ⋭<br>全会・研究会概<br>E                                | 学会・研究会概要                     | Organization Summary | 表示する     | 通常     | 通常                      |
| 王例                                               | 【)症例】                        | Case                 | ] 🗹 表示する |        | 0                       |
|                                                  |                              | Study                |          | ~      |                         |
|                                                  |                              |                      | //       | $\sim$ | /                       |
| 周運学会                                             | [嬰煙学会]                       |                      | ■表示する    |        |                         |
| を見り                                              | 会則                           |                      | ] □表示する  |        | 0                       |
| 会長挨拶                                             | 会長挨拶                         |                      | ] □表示する  | 0      | 0                       |
| 9祝聴画面(貼<br>0付けタグは<br>1TML本文欄の<br>編ん中ぐらいに<br>あるよ) | (偽視聴画面(貼り付けタグはHTML本文欄の真ん中ぐらい |                      | □表示する    | 0      | 0                       |

## ④ 団体サイトへのアクセス時、最初に 表示したいメニューを選択

5 「確認」をクリック 内容を確認し不備がなければ 「登録」をクリックし、完了

## サイト上の表示

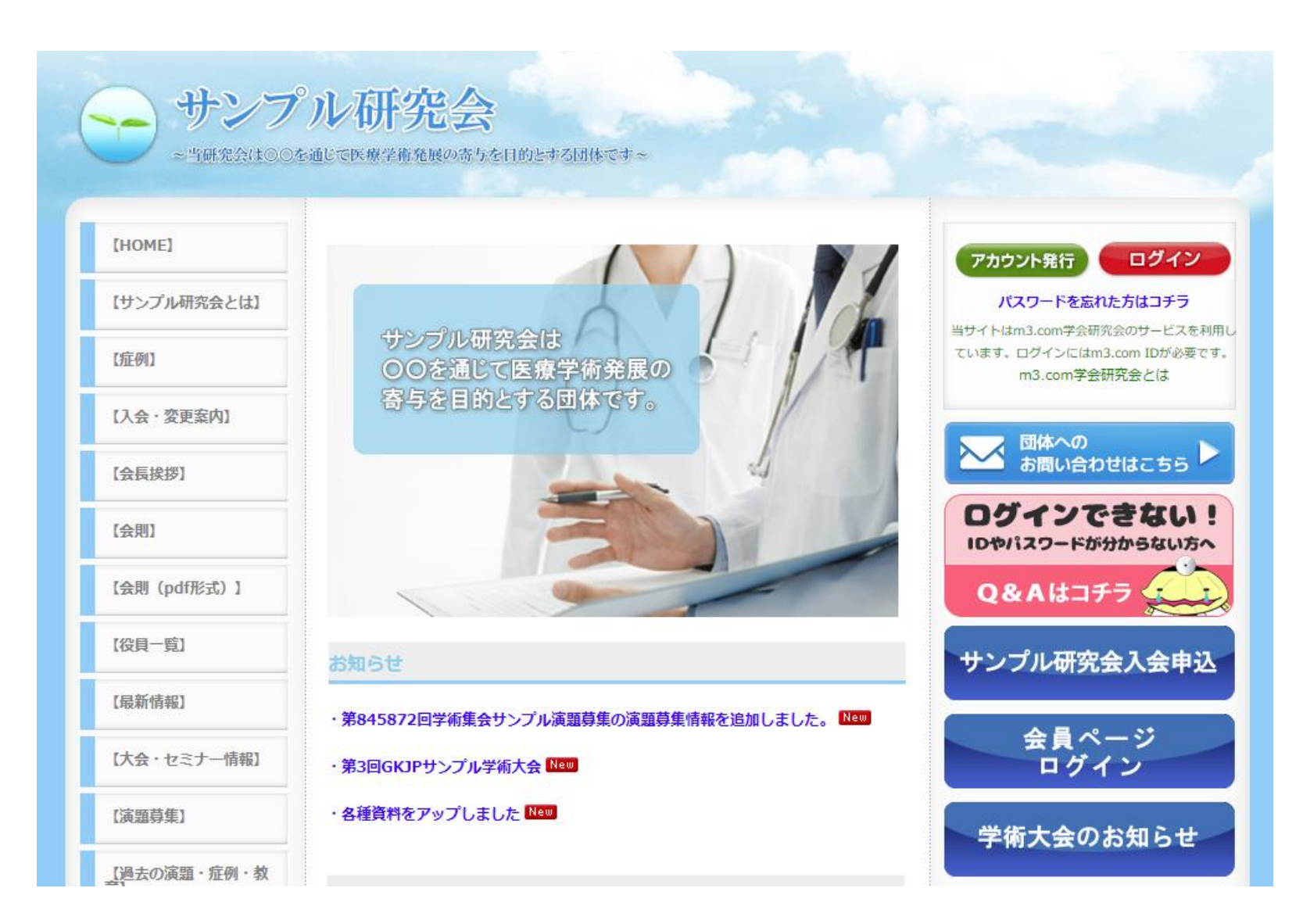

## 団体サイトにアクセスした際、 選択したメニューが 最初に表示されるようになります